## Papierlose Fahrzeugakte und Kundenakte bei EMA/WIN

Copyright © Alfred K. Schneider Softwareentwicklung, D-47805 Krefeld www.ema-software.de

Diese optionale Erweiterung wird "wie es ist" angeboten. Sie nutzt zur Anzeige fremde Programme, die Sie mit ihrem Computer, einem Scanner, Software oder auch aus dem Internet zusätzlich erhalten bzw erworben haben und auf deren Programmierung wir keinen Einfluss haben.

Es ist mit dieser Erweiterung moeglich, zu jedem Fahrzeug eine papierlose Fahrzeugakte und zu jedem Kunden eine papierlose Kundenakte anzulegen und dort beliebige Dokumente und Fotos zu hinterlegen.

Im Weiteren wird die Vorgehensweise bei einer Fahrzeugakte beschrieben. Bei einer Kundenakte ist entsprechend vorzugehen. (In den "Stammdaten Kunde" Knopf [zusätzliche eigene Belege zum Kunden].)

## Übernahme der Belege in die Fahrzeugakte von EMA:

Sie wählen in den "Stammdaten Fahrzeug" den Reiter "Historie" und klicken den Knopf [*zusätzliche eigene Belege zum Fahrzeug*]. Wenn noch keine Belege zum ausgewählten Fahrzeug gespeichert sind (noch kein Ordner verhanden), wird dieser nun angelegt. Es öffnet sich das Browser-Fenster. Um eigene Belege in die Akte zu übernehmen, müssen Sie lediglich die Belege "Markieren"/"Kopieren" und anschliessend im erwähnten Browser-Fenster "Einfügen". Bei dieser Vorgehensweise ist der Name von Ordner und Unterordner unwichtig und muss auch nicht bekannt sein.

## Anzeigen der gespeicherten Belege der Fahrzeugakte:

Sie wählen in den "Stammdaten Fahrzeug" den Reiter "Historie" und klicken den Knopf **[zusätzliche eigene Belege zum Fahrzeug**]. Es öffnet sich ein Browser-Fenster in dem die gespeicherten Belege des Fahrzeuges ausgewählt werden. Durch Doppelklick auf den gewünschten Beleg wird dieser angezeigt. Hierbei werden (wie beim Windows-Browser) die entsprechenden verknüpften Programme verwendet.

## Anmerkung (Hinweise und Tipps):

- Durch Verwendung der im Windows-Browser mit den Belegen verbundenen Programme sind viele unterschiedliche Dateiformate denkbar.
- Verwendung sprechender Dateinamen für die Belege erleichtert das wiederzufinden
- Wenn im Auswahlfenster die Darstellungsform "Miniaturansicht" gewählt wird, werden sogar Miniansichten der Belege und Bilder zur Auswahl angezeigt.
- Die maximale Anzahl von Fahrzeugakten bzw Kundenakten und darin ablegbaren Dokumenten und Fotos ist vom verwendeten Dateisystem abhängig. Bei dem unter Windows-XP üblichen NTFS-Dateisystem mit über 2 Milliarden ist eine Grenze nur theoretisch vorhanden.
- Kann der Knopf [zusätzliche eigene Belege zum Fahrzeug] nicht geklickt werden, muss innerhalb von EMAWIN der Unterordner "BelegeFz" angelegt werden, um die Option zu aktivieren.
- Kann der Knopf [zusätzliche eigene Belege zum Kunden] nicht geklickt werden, muss innerhalb von EMAWIN der Unterordner "BelegeKd" angelegt werden, um die Option zu aktivieren.

© ema-software.de Stand: 22. 08. 2010